# ボーリング日報

Ver.1.0

# スタートアップガイド

共創ソフトウェア株式会社

| 1. | 概要                   | 1-1  |
|----|----------------------|------|
|    | 1-1. 製品の紹介           | 1-1  |
|    | 1-2. 注意事項            | 1-1  |
| 2. | 製品の導入と解除             | 2-1  |
|    | 2-1. 動作環境            | 2-2  |
|    | 2-2. 製品のダウンロード       | 2-2  |
|    | 2-3. PDF 化のために準備するもの | 2-3  |
|    | 2-4. 製品のインストール       | 2-4  |
|    | 2-4-1. 製品のインストール     | 2-4  |
|    | 2-5. 製品の試用をする        | 2-7  |
|    | 2-6. 製品登録手続き         | 2-8  |
|    | 2-7. アクティベーション       | 2-10 |
|    | 2-8. 製品登録の解除         | 2-11 |
|    |                      |      |

#### 1. 概要

# 1-1. 製品の紹介

本ソフトウェアは日々のボーリング作業結果を日報で整理するプログラムです。 本ソフトウェアの主な機能を以下に示します。

- ・日報の作成・印刷
- ・作業状況を示した柱状図の作成
- ・現場作業の実施と写真撮影のチェック管理1
- ・エクセル日報や柱状図 XML ファイルとの相互変換
- ・メールの作成

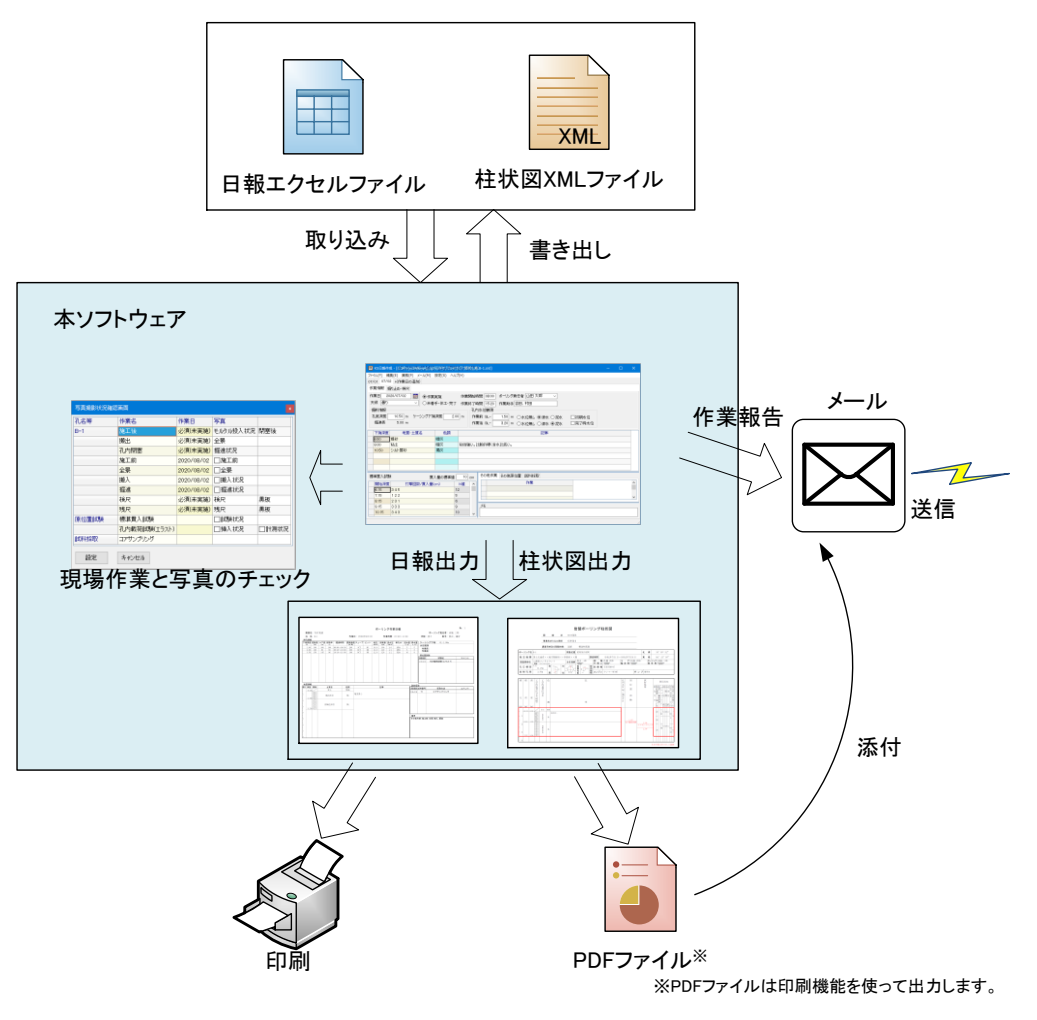

図. ボーリング管理プログラムの作業イメージ

#### 1-2. 注意事項

製品の利用に当たって、あらかじめ印刷により PDF を作成する機能を Windows にインストール する必要があります。

詳細については、「2-3. PDF 化のために準備するもの」をご覧ください。

<sup>1</sup> 読み書きには条件がございます。全ての形式に対応しているわけではございません。

# 2. 製品の導入と解除

本ソフトウェアを使用するには、お客様のコンピューター(以降コンピューターと表記します)にイ ンストールする必要がございます。インストールは以下の手順で行います。

製品のインストールがよく分からない、難しいとお感じであれば、有料の導入支援サービスもいた しますのでご利用ください(経費を実費でいただきます)。

本ソフトウェアは原則として1ライセンスで1つのコンピューターに導入が可能です。別のコンピ ューターで本ソフトウェアをお使いされる場合は、追加でライセンスを購入されるか、利用中のコン ピューターからライセンスを解除して、改めて別のコンピューターに導入する必要がございます。詳 細は「2-8. 製品登録の解除」をご覧ください。

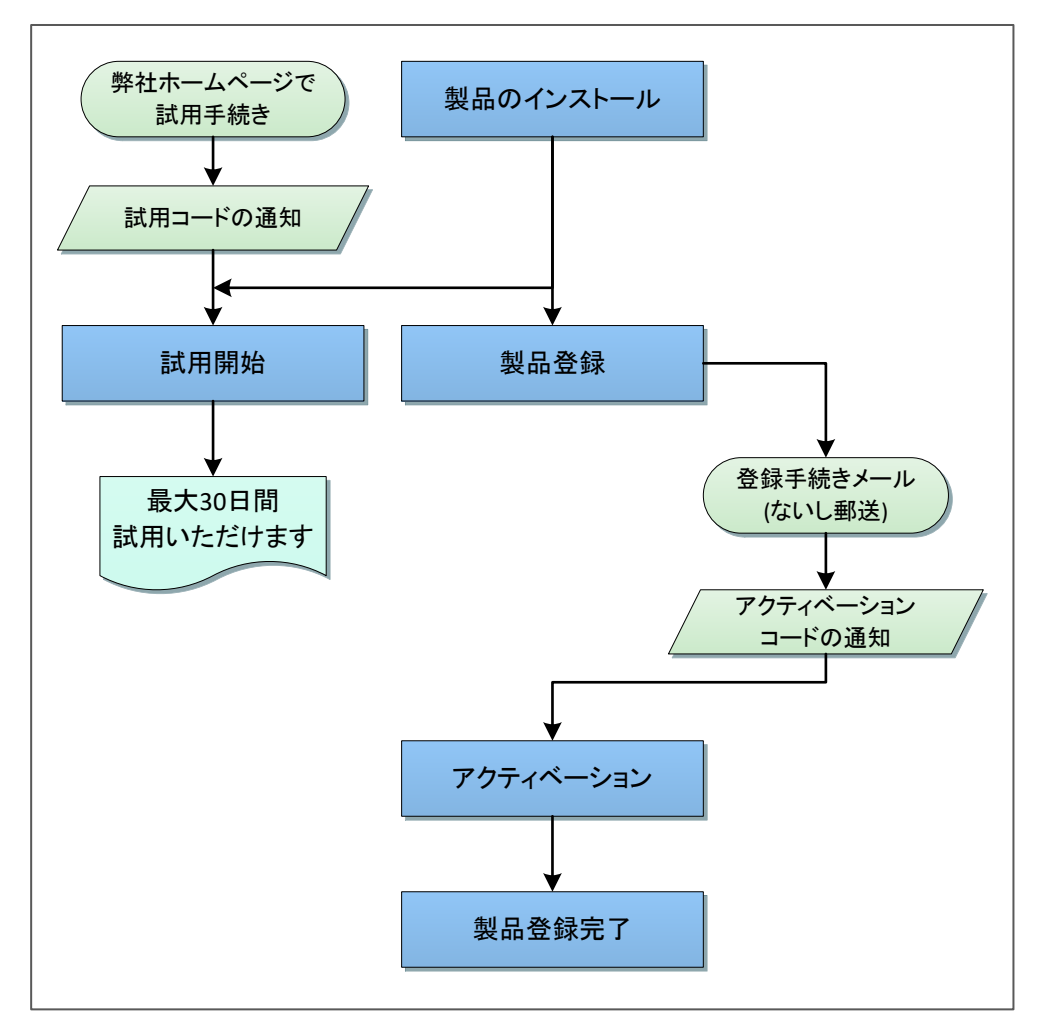

図. 製品の試用と本登録手続きの概要

# 2-1. 動作環境

本ソフトウェアを使用するには、以下の環境が必要です。

|             | 最低環境                                    | 推奨環境                                   |  |  |
|-------------|-----------------------------------------|----------------------------------------|--|--|
| オペレーティング    | Microsoft Windows10 Home <sup>**1</sup> | Microsoft Windows10 Home               |  |  |
| システム(OS)    | Microsoft Windows10 Pro <sup>%1</sup>   | Microsoft Windows10 Pro                |  |  |
|             | Microsoft Windows8.1                    | 上記最新バージョン                              |  |  |
|             | Microsoft Windows8.1 Pro                | (各 32 ビット版、64 ビット版)                    |  |  |
|             | (各 32 ビット版、64 ビット版)                     |                                        |  |  |
| プロセッサー(CPU) | 1GHz 以上の Intel Pentium プロセ              | Intel Core i3 以上のプロセッサー                |  |  |
|             | ッサーないし互換プロセッサー                          | ないし互換プロセッサー                            |  |  |
| メモリー(RAM)   | 2GB以上                                   | 4GB以上                                  |  |  |
| ハードディスク等の   | 1GB                                     | 1GB 以上                                 |  |  |
| 空き領域        |                                         |                                        |  |  |
| 画面解像度       | 1024×768ドット以上                           | 1920×1080以上                            |  |  |
| その他         | マウス・キーボード等の入力装置                         | ード等の入力装置                               |  |  |
|             | PDF 作成ソフトウェア(PDF ファイル                   | F作成ソフトウェア(PDF ファイルの作成に必要です。Windows10 で |  |  |
|             | あれば標準機能の Print To PDF ~                 | れば標準機能の Print To PDF で可能です。その他フリーソフトウェ |  |  |
|             | アを含めて印刷により PDF ファイル                     | を含めて印刷により PDF ファイルを出力できるソフトウェアで対応可     |  |  |
|             | 能です)                                    |                                        |  |  |

表. 動作環境

※1: 1809 より前のバージョンは動作の保証をいたしません

Microsoft および Windows はアメリカ合衆国 Microsoft Corporation の登録商標または商標です Intel および Pentium、Core i3 は Intel Corporation の登録商標または商標です

# 2-2. 製品のダウンロード

本ソフトウェアの最新版を、以下の弊社ホームページよりダウンロードしてください。 https://kyoso-software.co.jp/kssitereport/

# 2-3. PDF 化のために準備するもの

あらかじめ印刷により PDF を作成する機能を、お使いの Windows パソコンにインストールする 必要があります。

# (1) Windows10 をお使いの場合

お客様が Windows10 をお使いであれば、標準で PDF プリンターとして「Microsoft Print to PDF」がインストールされていますので、そのまま出力できます。

# (2) Windows 8.1 をお使いの場合

別途 PDF 化するソフトウェアをインストールする必要があります。 製品をいくつかご案内します。製品のインストールおよび使用方法は各製品の提供元にご 確認ください。

# 1) 有料の製品の例

- 「Acrobat® DC」アドビ システムズ株式会社 (無料の Acrobat® Reader DC では PDF 化できません。ご注意ください)
- ・ 「JUST PDF 3」、「JUST PDF 4」株式会社ジャストシステム
- ・ 「いきなり PDF Ver.6」ソースネクスト株式会社

# 2) 無料の製品の例

- ・ 「Cube PDF」株式会社キューブ・ソフト
- 「Primo PDF」 Nitro PDF Pty Ltd.

#### 2-4. 製品のインストール

お客様のコンピューターに保存されたインストールプログラムを実行します。インストールプログ ラムは、「KsSiteReport-setup\_1.0-2020-08-09. exe」などとなっています。

#### 2-4-1. 製品のインストール

インストールプログラムに従って、本ソフトウェアをお客様のコンピューターにインストールします。

#### (1)使用許諾契約

本ソフトウェアを使用するには、ソフトウェア使用許諾に同意する必要があります。

許諾条件を確認し、同意された場合には、「同意する」をクリックし、「次へ」をクリックしてください。

同意されない場合には、使用できませんので「キャンセル」をクリックしてインストールを終了してください。

| 使用許認契約者の回名<br>決行する前に以下の重要な情報をお読みください。<br>以下の使用許認契約者をお読みください。インストールを統行するにはこの契約者に同意する必要があります。<br>「フトウェアで原用評語<br>円前ソフトウェアは完善をは似下、「当社」とします)は、お客様にダクンロードその他の手段で提供<br>し、インストールでもソフトウェア以下、「エンフトウェア」とします)を使用する増制を下記の中<br>中で詳細します。<br>第146年18日<br>エンフトウェアに関すられ的対意増は、当社に得属し又は第三者から正当なライセンスを得たもの<br>であり、エンフトウェアは日本職及びその他の風の著作権法正びに読載するも的によって得護されています。<br>アンフトウェアは、「本証約の条件に送い当社から必要性に対して使用評価であるもので、ホンフト<br>フィングを行用するの対象増加らが表示に対して使用評価であるもので、ホンフト<br>つつ数者が合の |          |         | 日報 バージョン 1.0 セットアップ ー                     |     |
|----------------------------------------------------------------------------------------------------|----------|---------|-------------------------------------------|-----|
| 以下の使用許認疑的書をお読みくだない。インストールを続行するにはこの契約者に同意する必要があります。<br>ソフトウェア復用許認<br>共創ソフトウェア復用許認<br>レ、インストールでもツフトウェア(以下、「自社」とします)は、お客様にダウンロードその他の手段で提供<br>し、インストールでもツフトウェア(以下、「自社」とします)とします)を使用する増料を下記の点<br>件で評価します。<br>第1年優行頃<br>若ソフトウェアに関する知的財産権は、当社に得属し又は属三者から正当なライセンスを得たもの<br>であり、オンフトウェアは日本重点ひその他の選の著作権生産びに関係する年的によって保護され<br>ています。<br>キンフトウュアは、考証的の条件に送い当社からお客様に対して使用料理されるもので、オンフト<br>フェアの著作権事の知的財産権はお客様に移転いたしません。<br>の問題を3(ム)<br>の問題を3(ム)                 | <b>1</b> |         | <b>約書の同意</b><br>1に以下の重要な情報をお読みください。       |     |
| ソフトウェア使用評価<br>共向ソフトウェア使用評価<br>大のメールをするソフトウェア以下、「単立」とします)は、お客様にダウンロードその他の手段で提供<br>は、マンストールするソフトウェア以下、「エソフトウェア」とします)を使用する種物を下記の合<br>件で評価します。<br>第44名(中国)<br>エソフトウェアに関する知的財産権は、当社に体現し又は第三者から正当なライセンスを得たもの<br>であり、エソフトウェアは日本購及びその他の属の著作権法正びに開催する条約によって保護され<br>でいます。<br>エンフトウェアは日本購及びその他の属の著作権法正がに開催する条約で、ホソフト<br>ウェアの者作権等の知的財産権は必要情に移転いたしません。<br>の<br>の<br>同意する(ム)<br>の<br>回覧者(ム)<br>の                                                              | \$.      | 必要があります | 目注語契約書をお読みください。インストールを続行するにはこの契約書に同意する必要が | ありま |
| 共利ソフトウェア体式会社以下、「当社」としますは、お客様にダウンロードその他の手段で提供<br>し、インストールするクフトウェア(以下、「キンフトウェア」とします)を使用する権利を下記の点<br>件で詳細します。<br>第14億(作用)<br>キンフトウェアに関する知約背差性は、当社に体質し又は第三巻から正当なライセンスを得たもの<br>であり、ホンフトウェアは日本環及びその他の層の著作権法正びに開選する舟約によって保護され<br>ています。<br>キンフトウェアは日本環及びその他の層の著作権法正びに開選する舟約によって保護され<br>ています。<br>つ同意子では、本型的の条件に認い当社から約署件に対して使用評理されるもので、キンフト<br>コーク客作権場の知時著価は必要情に移転いたしません。<br>の<br>● 回覧な(A)<br>● 回覧な(A)                                                   | ^        |         | エア使用許錯                                    |     |
| し、インストールするソフトウェア(以下、「ギンフトウェア」とします)を使用する権利を下起の点<br>件で評価します。<br>第14(有件地)<br>ギンフトウェアに関する知約財産権は、当社に消費し又は第三者から正当なライセンスを得たもの<br>であり、ギンフトウェアは日本満及びその他の面の著作権は主びに構造する条約によって得護され<br>ています。<br>ギンフトウェアは、本証的の条件に認い当社から必要体に対して使用評価されるもので、ギンフト<br>ウェアの客件権権の助産権に必要体に終知いたしません。<br>()<br>同意者な(A)<br>()<br>()<br>同意者な(A)                                                                                                    |          | 手段で提供   | トウェア株式会社(以下、「当社」とします)は、お客様にダウンロードその他の手段   | で提供 |
| 中で詳細します。<br>第46個で用<br>キンフトウェアに関する知的財産権は、当社に得易し又は第三者から正当なライセンスを得たもの<br>であり、ホンフトウェアは日本国及びその他の国の著作権主定びに増援する合わによって保護され<br>ています。<br>キンフトウェアは、本部的の条件に図い当社からお客様に対して使用評価されるもので、キンフト<br>ウェアの著作権等の知的財産権はお客様に移転いたしません。<br>の同意する(A)<br>④同意(広び)(Q)                                                                                                    | _        | を下記の条   | ストールするソフトウェア(以下、「本ソフトウェア」とします)を使用する権利を下   | 80# |
| 第1年(著作権)<br>ギンフトウェアに関する初的財産権は、当社に得属し又は第三者から正当なライセンスを得たもの<br>であり、キンフトウェアは日本国及びその他の国の著作権法正びに発達する長的によって保護され<br>ています。<br>ギンフトウェアは、本語的の条件に従い当社からお客様に対して使用財種されるもので、キンフト<br>ウェアの著作権等の犯的財産性は容響に移転いたしません。<br>(回覧者36)<br>④団麼(広ないの)                                                                                                    |          |         | します。                                      |     |
| 本ッフトウェアに関する知知資産増は、当社に得高し又は第三巻かう正当なライセンスを得たもの<br>であり、ホッフトウェアは日本国友びその他の国の著作権法正びに関連する条約によって保護され<br>ています。<br>本ッフトウュアは、本部的の条件に従い当社からが客様に対して使用料描されるもので、本ッフト<br>ウェアの著作権等の知的対量性は必要形にたしません。<br>○ <b>同意</b> (54)<br>● <b>同意</b> (54)<br>● <b>同意</b> (54)                                                                                                    |          |         | 7種)                                       |     |
| であり、ホンフトウェアは日本国及びその他の国の著作権法主びに関連する条約によって保護され<br>ています。<br>ホンフトウュアは、本契約の条件に従い当社からみ客様に対して使用財務されるもので、ホンフト<br>ウェアの著作種等の和的財産権は必要様に移転いたしません。<br>〇同意する(A)<br>④同意する(A)                                                                                                    |          | を得たもの   | ウェアに関する知的財産権は、当社に帰属し又は第三者から正当なライセンスを得た    | もの  |
| ています。<br>本ソフトウェアは、本契約の点件に広い当社からお客様に対して使用料種されるもので、本ソフト<br>ウェアの著作種等の知的財産権はお客様に終転いたしません。<br>の同意する(A)<br>④同意(広いD)                                                                                                    |          | て保護され   | 本ソフトウェアは日本国及びその他の国の著作権法並びに関連する条約によって保護    | ċれ  |
| 本ソフトウェアは、本記約の年代に従い当立からお客様に対して使用財程されるもので、本ソフト<br>ウェアの審物理論の記約支置性は必要得に移転いたしません。<br>○ 同意する(a)<br>● 同意(広気)(2)                                                                                                    |          |         |                                           |     |
|                                                                                                    |          | 本ソフト    | ウェアは、本契約の条件に従い当社からお客様に対して使用許諾されるもので、本ン    | フト  |
| <ul> <li>○可意する(A)</li> <li>●可意する(A)</li> </ul>                                                                                                    | ~        |         | 曹作槿籐の知的財産権はお客様に移転いたしません。                  |     |
| ○[1]ますの(A)<br>● 同意した(、 <u>YD</u> )                                                                                                    | *        |         | 7 (4)                                     |     |
|                                                                                                    |          |         | 2/A/                                      |     |
|                                                                                                    |          |         | ar ini                                    |     |

#### 図.使用許諾の確認画面

# (2) インストールするフォルダーの指定

お客様が本ソフトウェアをインストールするフォルダーを指定してください。 通常はそのままにしておくことをおすすめします。 良ければ「次へ」をクリックしてください。

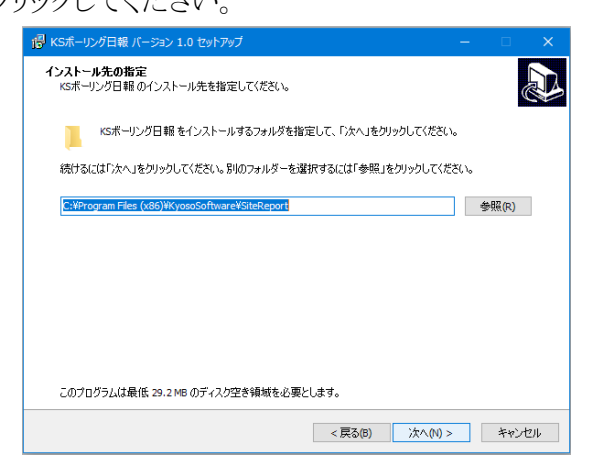

図.インストール先の指定画面

# (3) スタートメニューへのプログラムショートカットの設定

スタートメニューに本ソフトウェアのショートカットを登録する場所の名前を設定します。 通常はそのままにしておくことをおすすめします。 良ければ「次へ」をクリックしてください。

| <ul> <li>(B) KSボーリング日報 バージョン 1.0 セットアップ</li> </ul>        |                      | ×   |
|-----------------------------------------------------------|----------------------|-----|
| <b>スタートメニューフォルダーの指定</b><br>プログラムのショートカットを作成する場所を指定してください。 |                      | Ð   |
| セットアップは次のスタートメニューフォルダーにプログラムのショートカットを作成します。               |                      |     |
| 続けるには「次へ」をクリックしてください。違うフォルダーを選択するには「参照」をクリックしてください。       |                      |     |
| <u>ISボーリング日朝</u>                                          | 参照 <mark>(</mark> R) |     |
|                                                           |                      |     |
|                                                           |                      |     |
|                                                           |                      |     |
|                                                           |                      |     |
|                                                           |                      |     |
| < 戻る(B) 次へ(N) >                                           | キャン                  | ッセル |

図.プログラムショートカット名の指定画面

# (4) デスクトップアイコンの設定

デスクトップにアイコンを置く場合にはチェックをしてください。 良ければ「次へ」をクリックしてください。

| 過 KSポーリング日報 バージョン 1.0 セットアップ                      | _ |     | ×  |
|---------------------------------------------------|---|-----|----|
| 追加タスクの選択<br>実行する追加タスクを選択してください。                   |   |     | Ð  |
| KSボーリング日報 インストール時に実行する追加タスクを選択して、「次へ」をクリックしてください。 |   |     |    |
| アイコンを追加する:<br>□ デスクトップ上にアイコンを作成する(D)              |   |     |    |
|                                                   |   |     |    |
|                                                   |   |     |    |
|                                                   |   |     |    |
| < 戻る(B) 次へ(N) >                                   |   | キャン | セル |

図.デスクトップアイコンの設定画面

(5) インストール内容の確認

インストールの内容が示されます。

良ければ「インストール」をクリックしてください。

| 🕵 KSボーリング日報 バージョン 1.0 セットアップ                                                               |      |            | ×   |
|--------------------------------------------------------------------------------------------|------|------------|-----|
| インストール準備完了<br>ご使用のコンピュータへ KSボーリング日報 をインストールする準備ができました。                                     |      | 6          |     |
| インストールを続行するには「インストール」を、設定の確認や変更を行うには「戻る」をクリックして                                            | ください | •          |     |
| インストール先:<br>C:¥Program Files (x86)¥KyosoSoftware¥SiteReport<br>スタートメニューフォルダー:<br>KSボーリング日報 |      | ^          |     |
| < (の) (の) (の) (の) (の) (の) (の) (の) (の) (の)                                                  | )    | ><br>*+>>t | 216 |

図.インストール内容の確認画面

インストールが完了すると下の画面が表示されます。

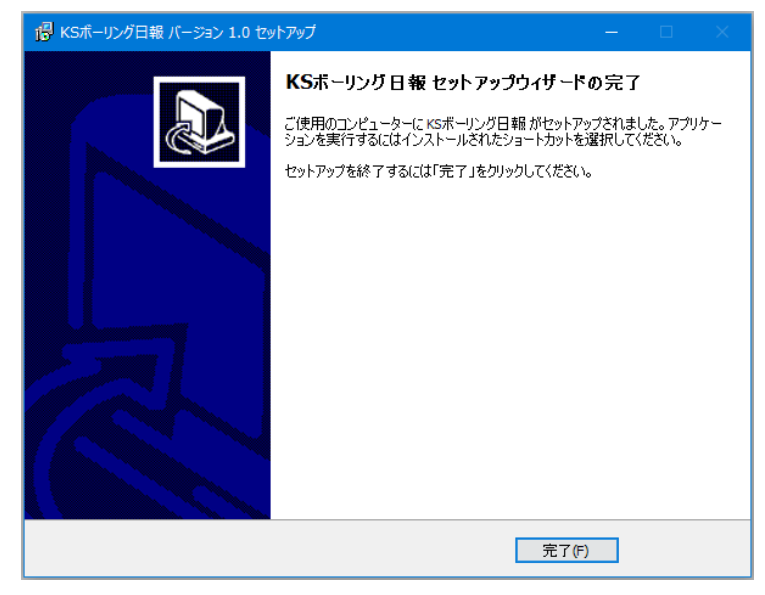

図.インストール完了画面

# 2-5. 製品の試用をする

本製品の機能を最大30日間お試しいただけます。

試用をするには、弊社ホームページから試用手続きを行い、製品登録手続きで試用の開始を 行ってください。

# (1) プログラムの起動

本ソフトウェアでインストールされた任意のプログラムを起動してください。 製品情報が表示されます。

「試用開始」ボタンをクリックしてください。

| 製品情報                        | ×       |
|-----------------------------|---------|
|                             |         |
| KSホーリンク日報                   |         |
| KsSiteReport                |         |
| version 1.0                 |         |
|                             |         |
| 製品の登録情報                     |         |
| ESCHOUT TT SECIENCE         |         |
| お名前 : (未登録)                 |         |
| 会社名 : (未登録)                 |         |
| 製品コード : (未登録)               |         |
| 製品の登録状況:製品登録か試用開始を選んでください   |         |
|                             |         |
|                             |         |
| 本製品の者作権は共創ソフトウェア株式会社が保有します。 |         |
| 割品の啓録・変更<br>試田開始            | 閉じる     |
|                             | A O INI |
|                             |         |

図. 製品情報画面

(2) 試用コードの入力

メールでお知らせした6桁の試用コードを入力して「OK」ボタンをクリックしてください。

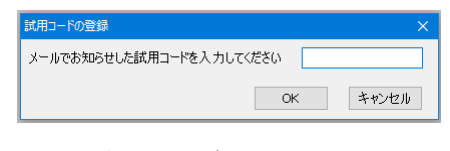

図. 試用コード入力画面

これで試用が開始されます。残りの試用期間は製品情報画面で確認できます。

| 製品情報                                                                           | ×   |
|--------------------------------------------------------------------------------|-----|
| KSボーリング日報                                                                      |     |
| KsSiteReport                                                                   |     |
| version 1.0                                                                    |     |
| 製品の登録情報<br>お名前 : (未登録)<br>会社名 : (未登録)<br>剰요コード · (未登録)<br>製品の登録状況: 試用期間は後29日です |     |
| 本製品の著作権は共創ソフトウェア株式会社が保有します。<br>製品の登録・変更 閉                                      | ර්ත |

#### 図.残り試用期間の確認

# 2-6. 製品登録手続き

ご注文時にお知らせした、製品コードを用いて登録手続きをいたします。

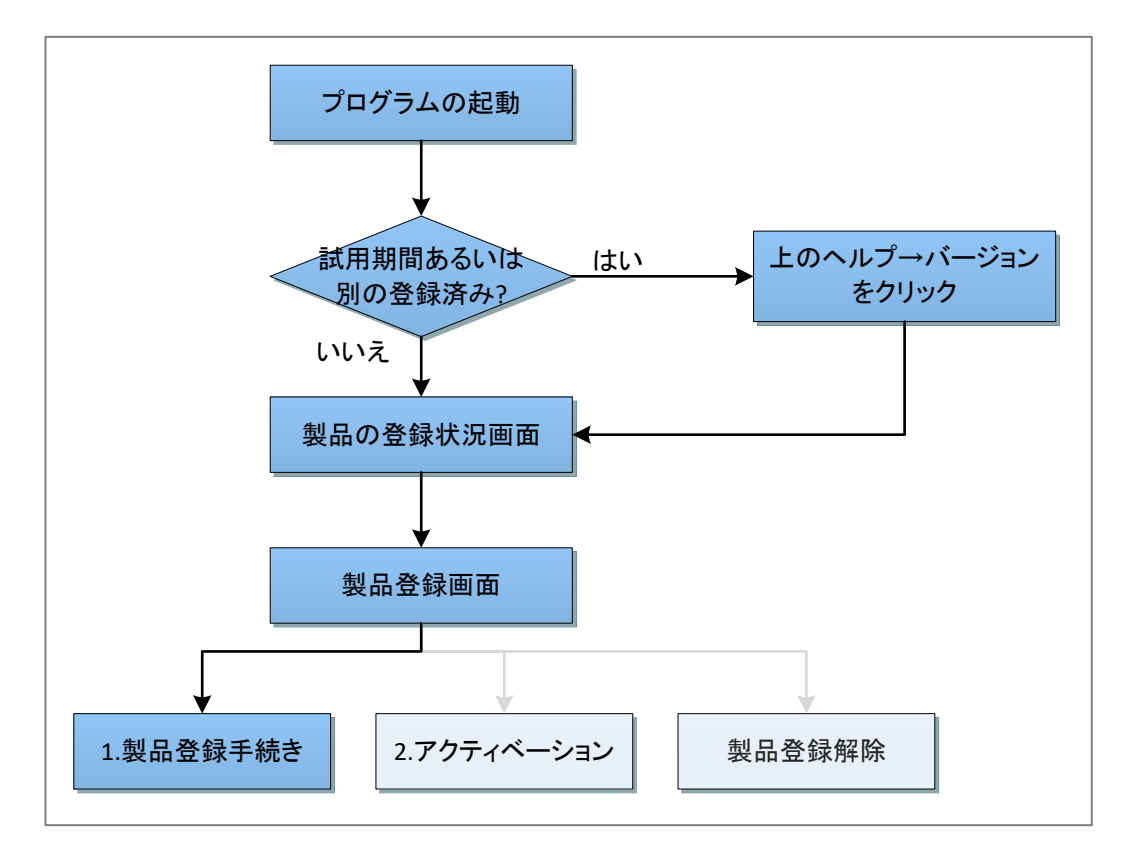

図. 製品登録手続きの流れ

# (1) プログラムの起動

本ソフトウェアでインストールされた任意のプログラムを起動してください。

製品情報が表示されます。

試用期間中は、メニューの「ヘルプ(H)」→「バージョン(V)」をクリックすると製品情報画面が 表示されます。

左下の「製品の登録・変更」ボタンをクリックしてください。

| 製品情報                                                                                 | ×   |
|--------------------------------------------------------------------------------------|-----|
| KSボーリング日報<br>KsSiteReport<br>version 1.0                                             |     |
| 製品の登録情報<br>お名前 : (未登録)<br>会社名 : (未登録)<br>製品コード : (未登録)<br>製品の登録状況: 製品登録か試用開始を選んでください |     |
| 本制只の変化描け共創いてトウェア株式会社が保有します。           製品の登録・変更         試用開始             関ロ           | ර්ත |

図. 製品情報画面

#### (2) 製品登録手続き

お客様の登録を行います。「製品登録手続き」をクリックしてください。

| 製品登録のお手続き                                                     |                                                             | × |
|---------------------------------------------------------------|-------------------------------------------------------------|---|
| 本製品を継続して使用するには、以下<br>1.製品登録手続きを行って、登録コー<br>2.弊社より送られるアクティベーショ | の手続きが必要です。<br>ドを弊社へお送りください。<br>ンコードを設定してください。               |   |
| 製品登録手続き                                                       | 製品を登録する方は製品IDをご用意の上、<br>左つ「製品登録手続き」をクリックしてください。             |   |
| アクティベーションコードの設定                                               | アクティベーションコードをお持ちの方は、左の「ア<br>クティベーションコードの設定」をクリックしてくだ<br>さい。 |   |
|                                                               |                                                             |   |

図. 製品登録手続き開始画面

#### (3)利用者情報の入力

お名前、会社名(会社名は任意です)、お知らせした製品コードを入力してください。 入力後、「次へ」をクリックしてください。

#### 図.利用者情報の登録

#### (4) 登録メールの作成

製品の登録のために必要な情報が示されます。

この内容をメールで弊社製品登録専用アドレス(<u>regist@kyoso-software.co.jp</u>)へお送りください(「送信メールの作成」をクリックするとメールソフトウェアが立ち上がります)。

メールをご利用なさらない場合には、恐れ入りますが内容をコピーして印刷した上、弊社へ お送りください。その場合には手続きにいささかのお時間をいただきます。

| 製品登録のお手続き          | × |
|--------------------|---|
| 製品登録のため以下を入力ください。  |   |
|                    |   |
| お名前:               |   |
| 至嬰激社               |   |
| 会社名:               |   |
| 對輸送目标的企業構成資源       |   |
| 製品コード:             |   |
| SRP1-WAY * X3 AX * |   |
|                    |   |
|                    |   |
|                    |   |
|                    |   |
|                    |   |
| 戻る 次へ 閉じる          |   |

郵送先 〒569-1123 大阪府高槻市芥川町2丁目14番20号 共創ソフトウェア株式会社

図. 製品登録情報の確認画面

# 2-7. アクティベーション

メールの内容を確認した上で、弊社より折り返しアクティベーションコードを通知いたします。 何もご指定なければ、お送りいただいたメールアドレスへ返信いたします。

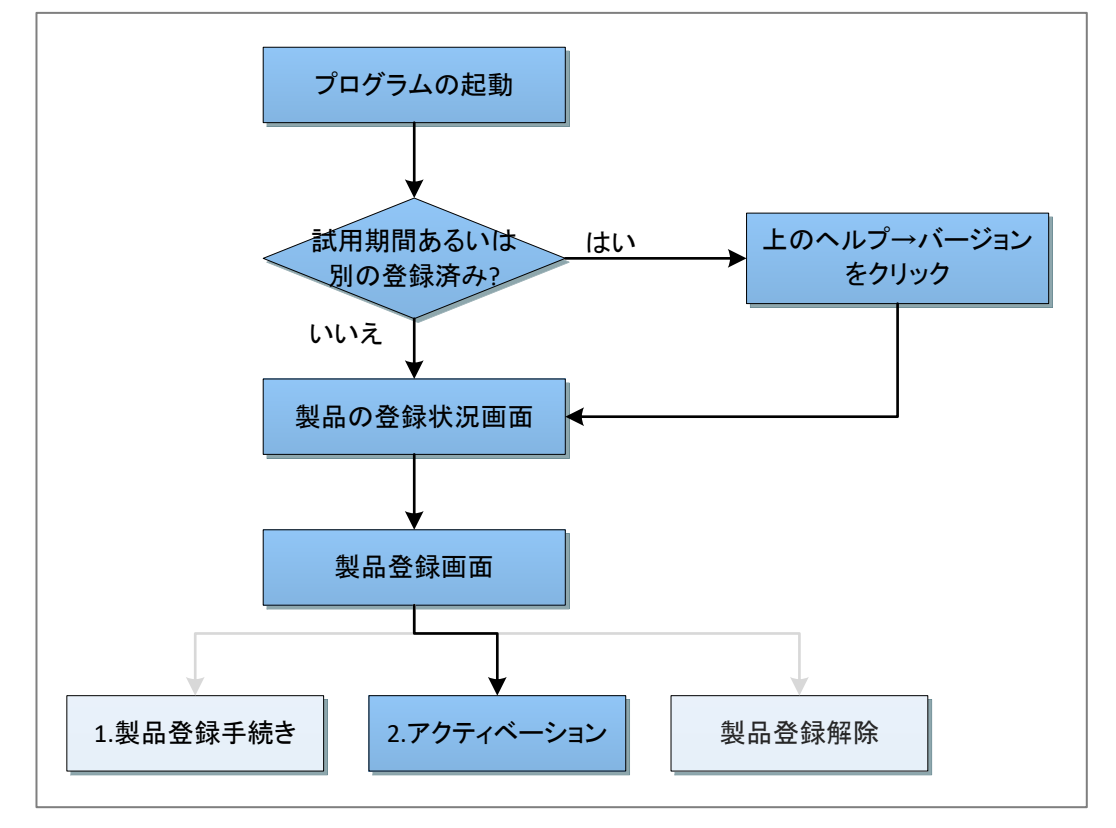

図. アクティベーションの流れ

#### (1) プログラムの起動

本ソフトウェアでインストールされた任意のプログラムを起動してください。

製品の登録状況が表示されます。

試用期間中は、メニューの「ヘルプ(H)」→「バージョン(V)」をクリックすると登録状況画面が 表示されます。

左下の「製品の登録・変更」ボタンをクリックしてください。

|         | KS小一リンク日報           |  |
|---------|---------------------|--|
|         | KsSiteReport        |  |
|         | version 1.0         |  |
| 製品の登録情報 | 2                   |  |
| お名前     |                     |  |
| 会社名     | 花園にはためなって花園の枝       |  |
| 製品コード   | : SRP1-1449-444     |  |
| 製品の登録状  | 況:登録済み              |  |
|         |                     |  |
| 制具の薬作権は | #創リフトウェア株式会社が保有します。 |  |
|         |                     |  |

図. 製品情報画面

(2) アクティベーション手続き

お客様の登録を行います。「アクティベーションコードの設定」をクリックしてください。

| 製品登録のお手続き<br>本製品を継続して使用するには、以下<br>1.製品登録手続きを行って、登録コー<br>2.弊社より送られるアクティベーショ | 、<br>の手続きが必要です。<br>ドを弊社へお送りください。<br>ンコードを設定してください。          | × |
|----------------------------------------------------------------------------|-------------------------------------------------------------|---|
| 製品登録手続き                                                                    | 製品を登録する方は製品IDをご用意の上、<br>左の「製品登録手続き」をクリックしてください。             |   |
| アクティベーションコードの設定                                                            | アクティペーションコードをお持ちの方は、左の「ア<br>フティペーションコードの設定」をクリックしてくだ<br>さい。 |   |
|                                                                            | 閉じる                                                         | ] |

図. 製品登録手続き開始画面

#### (3) アクティベーション

アクティベーションを行います。お知らせしたアクティベーションコードを入力してください。 コード中に改行がないようご注意願います。

間違いないか確認の上、「コードの設定」をクリックしてください。正しければ登録完了のメッセージが表示されます。

| 製品登録のお手続き                                 | ×      |
|-------------------------------------------|--------|
| アクティベーションコードを下に入力し<br>「コードの設定」ボタンを押してください |        |
| アクティベーションコード                              |        |
|                                           |        |
| 貼り付け                                      | コードの設定 |
|                                           |        |
|                                           |        |
|                                           |        |
|                                           |        |
| 戻る                                        | 閉じる    |

図. アクティベーション入力画面

#### 2-8. 製品登録の解除

何らかの理由で、お客様がコンピューターで本ソフトウェアの利用を解除なさる場合には、製品 登録の解除を行った後、アンインストールをお願いします。

なお、単純なアンインストールはもとより、解除により利用を停止したとしても、弊社はソフトウェ ア代金の返金には応じかねます。

解除した登録コードを現在のコンピューターないし、別のコンピューターで再利用したい場合に は弊社へご相談ください。弊社は状況を確認の上、登録コードの再利用について別途許諾を判 断いたします。

いかなる理由でも、解除手続きを正しく行わなければ、本ソフトウェアの利用許諾は登録したコン ピューターのみに適用されます。

# (1) プログラムの起動

本ソフトウェアでインストールされた任意のプログラムを起動してください。 メニューの「ヘルプ(H)」→「バージョン(V)」をクリックすると製品情報画面が表示されます。 左下の「製品の登録・変更」ボタンをクリックしてください。

| 製品情報                           | ×      |  |
|--------------------------------|--------|--|
| KSボーリング日報                      |        |  |
| KeSiteBenort                   |        |  |
| KSSiteReport                   |        |  |
| Version 1.0                    |        |  |
| キーローへ 2006年1月1日                |        |  |
| 設品の立刻に開発                       |        |  |
| お名前 : 学校 私得                    |        |  |
| 会社名 : 茨斯马尔和今年深株透明社             |        |  |
| 製品コード :SRP1-104449-009-005-005 |        |  |
| 製品の登録状況:登録済み                   |        |  |
|                                |        |  |
|                                |        |  |
| 大利見小学作業作業的パプトウェア株式会社が保有します。    |        |  |
| 製品の啓録・変更                       | 閉じる    |  |
| CODV/II.90 DCA                 | 1410-0 |  |

図. 製品情報画面

# (2) 製品登録解除手続き

登録解除を行います。「製品登録の解除」をクリックしてください。

| 製品登録のお手続き                                                                                                    |                                                             | × |
|----------------------------------------------------------------------------------------------------|-------------------------------------------------------------|---|
| 製品のアップグレードあるいは変更には、以下の手続きが必要です。<br>1.新しい製品登録手続きを行って、登録コードを弊社へお送りください。<br>2.弊社より送られるアクティベーションコードを設定してください。<br>製品の登録的除を行うには、以下の手続きが必要です。<br>1.製品登録の解除手続きを行って、解除コードを弊社へお送りください。<br>登録解除後に再度利用する場合、改めて製品登録手続きを行ってください。 |                                                             |   |
| 製品登録手続き                                                                                                    | 製品を登録する方は製品IDをご用意の上、<br>左の「製品登録手続き」をクリックしてください。             |   |
| アクティベーションコードの設定                                                                                                    | アクティベーションコードをお持ちの方は、左の「ア<br>クティベーションコードの設定」をクリックしてくだ<br>さい。 |   |
| 製品登録の解除                                                                                                    | は製品の登録を解除する場合は、<br>この「製品登録の解除」をクリックして下さい。                   |   |
|                                                                                                    | 閉じる                                                         |   |

#### 図. 製品登録手続き開始画面

# (3) 解除の確認

解除の意思を、おたずねします。 解除する場合にはチェックをして、「次へ」をクリックしてください。

| 製品登録のお手続き                                                                                               | ×   |
|----------------------------------------------------------------------------------------------------|-----|
| 「次へ」をクリックすると、製品登録が解除されます。<br>製品登録を解除すると、このコンピューターでの製品の利用ができなくなります<br>解除を行うには、下のチェックを入れて「次へ」をクリックしてください。 |     |
| □ はい、理解しました。製品の登録解除を行います。                                                                               |     |
| 戻る 次へ                                                                                                   | 閉じる |

#### 図. 登録解除の意思確認画面

#### (4) 解除メールの作成

製品の登録解除のために必要な情報が示されます。

この内容をメールで弊社製品登録専用アドレス(<u>regist@kyoso-software.co.jp</u>)へお送りください(送信メールの作成をクリックするとメールソフトウェアが立ち上がります)。

メールをご利用なさらない場合には、恐れ入りますが内容をコピーして印刷した上、弊社へ お送りください。その場合には手続きにいささかのお時間をいただきます。

郵送先 〒569-1123 大阪府高槻市芥川町2丁目14番20号 共創ソフトウェア株式会社

| 製品登録のお手続き                                                                                                    | × |
|----------------------------------------------------------------------------------------------------|---|
| 製品登録解除のため以下の枠内の情報を弊社へお送りください。<br>登録解除完了の通知はお送りいただいたメールの返信でいたします。<br>メールでお送りの場合は、以下のアドレスへお送りください。regist@kyoso-software.co.jp |   |
| メール以外でお送りいただく場合には、恐れ入りますが郵送でお願いいたします。                                                                                       |   |
| お客様の解除情報                                                                                                    |   |
| さる前<br>: : : : : : : : : : : : : : : : : :                                                                                  | ~ |
| 送信メールの作成 内容のコピー                                                                                                    |   |
| 閉じる                                                                                                    |   |

#### 図. 製品登録解除情報の確認画面

#### (5) 製品解除手続き完了の通知

解除コードを確認し、弊社より解除手続き完了の通知をいたします。 これで解除手続きは完了です。